# Instructions to update your Print on Demand Driver

## **Uninstall of Driver**

1. Right click and exit the Oce client control utility in the bottom right hand corner of your monitor.

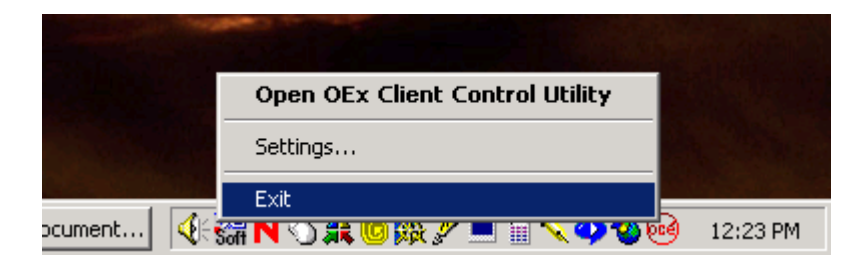

2. Click Start, Settings, Control Panel.

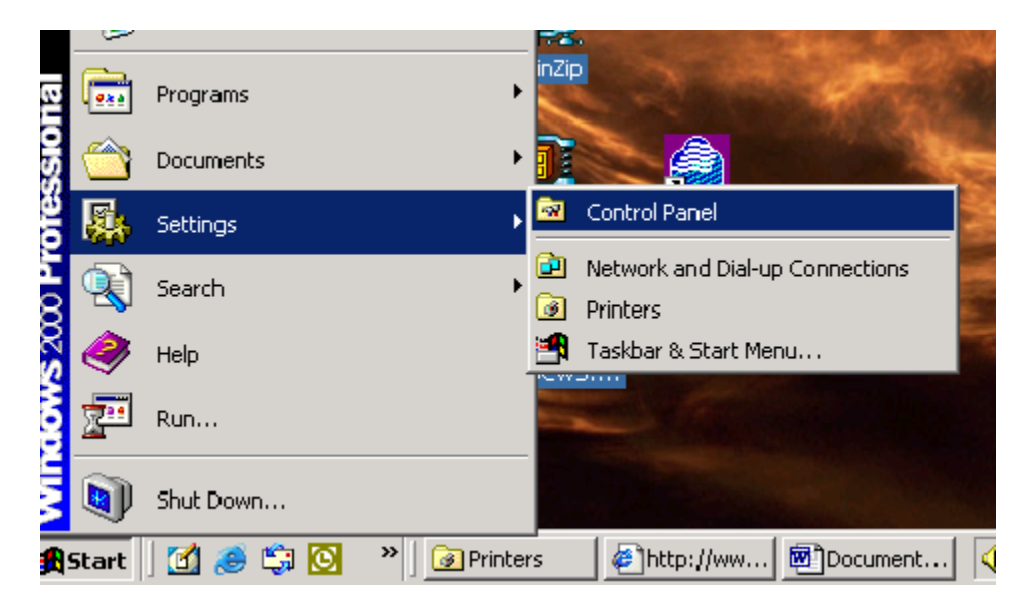

3. Choose add remove programs.

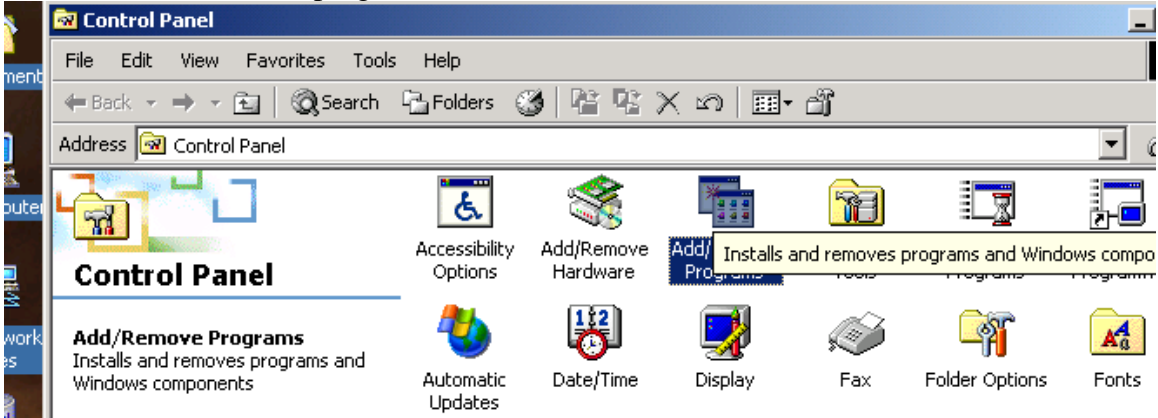

4. Locate the Oce Doc Works Exec Client and select remove.

| 76                                         |                                 | <u>~</u> ~~~~~~~~~~~~~~~~~~~~~~~~~~~~~~~~~~~                        |                      | <u>∎_</u> ≈ <u>_</u> | 77-11     |
|--------------------------------------------|---------------------------------|---------------------------------------------------------------------|----------------------|----------------------|-----------|
|                                            | 🖬 Add/Remov                     | e Programs                                                          |                      |                      |           |
| Contr                                      | R                               | Currently installed programs:                                       |                      | Sort by: Name        | •         |
| <b>Add/Ren</b><br>Installs an<br>Windows ( | Change or<br>Remove<br>Programs | 醇 Marriage<br>武 Microsoft IntelliPoint                              |                      | Size                 | 3.93MB    |
| <u>Vindows L</u>                           |                                 | 🙈 Microsoft Internet Explorer 6 SP1                                 |                      | Size                 | 12.8MB    |
| <u> Vindows 2</u>                          | <u>_</u>                        | 🛃 Microsoft Office 2000 Professiona                                 | d                    | Size                 | 379MB     |
|                                            | Add New                         | Microsoft Office XP Media Conten                                    | t Deluxe             | Size                 | 88.7MB    |
|                                            | Programs                        | Microsoft Publisher 2002                                            |                      | Size                 | 201MB     |
|                                            | 2045 <b>—</b>                   | 🛅 Modem Helper                                                      |                      | Size                 | 7.34MB    |
|                                            | <b>Q</b>                        | 퉔 Norton AntiVirus Corporate Edition                                | ı                    | Size                 | 14.3MB    |
|                                            | Add/Remove                      | 😡 Océ Doc Works Exec Client                                         |                      | Size                 | 7.62MB    |
|                                            | Windows<br>Components           | Click here for support information                                  | Ŀ.                   | Last Used On         | 10/6/2003 |
|                                            | <u>e</u>                        | To change this program or remove<br>computer, click Change or Remov | e it from your<br>e. | Change               | Remove    |
|                                            | 22                              | 😭 Outlook Express Update Q330994                                    | ł                    | Size                 | 4.18MB    |
|                                            | Set Program<br>Access and       | m PatchLink Update Agent                                            |                      | Size                 | 3.18MB    |

5. Click yes to remove software.

|              | 👝 Microsoft Internet Explorer 6 SP1                                      | Size     | 12.8MB      |
|--------------|--------------------------------------------------------------------------|----------|-------------|
| lave         | Add/Remove Programs                                                      | ×        | 379MB       |
| sic          |                                                                          |          | 88.7MB      |
|              | Pr Are you sure you want to remove Océ Doc Works Exec Client from your c | omputer? | 201MB       |
| 911          |                                                                          |          | 7.34MB      |
| er 4.<br>dio | Yes No                                                                   |          | 14.3MB      |
|              | Add/Remove Océ Doc Works Exec Client                                     | Size     | 7.62MB      |
| 2            | Components Click here for support information. Last Us                   | ed On    | 10/6/2003 - |
| Guid         | To change this program or remove it from yourCh                          | nange    | Remove      |

#### 6. Now Reboot your PC.

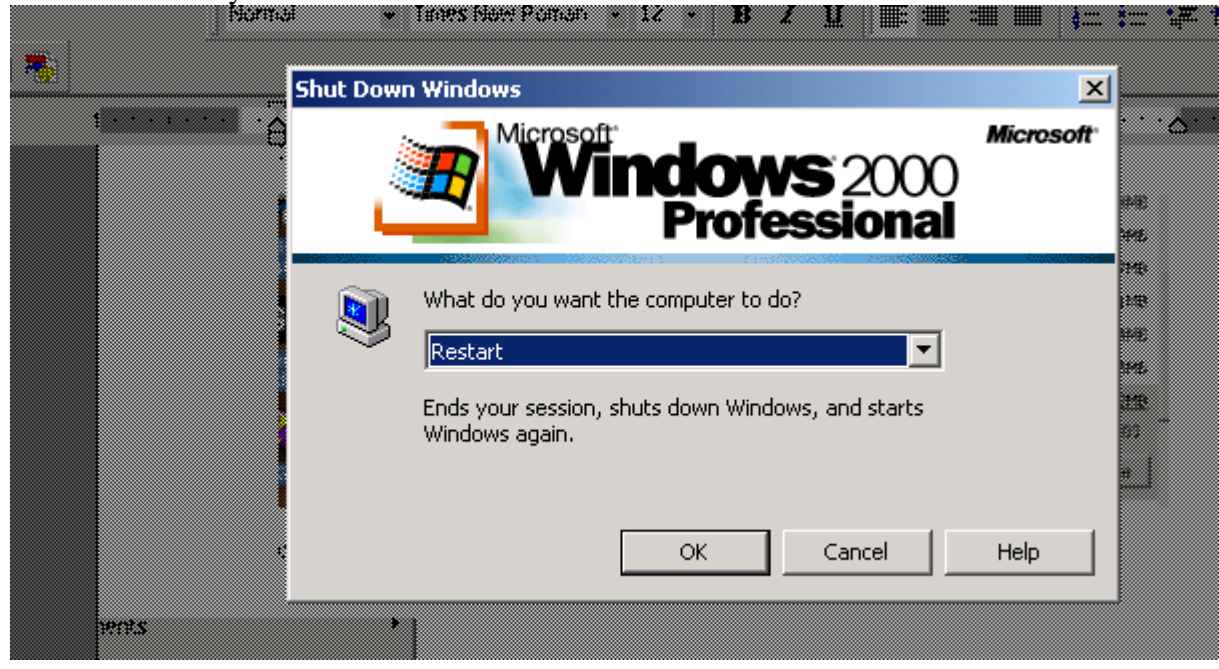

# **OCE Print On Demand User Driver install instructions**

The following instructions explain how to download the OCE client configuration file and client software for installation on your computer. These two programs will facilitate printing your large high volume documents to the USDA print shop from within any standard office applications. The instructions are available for online viewing or printing at http://www.usda.gov/oo/printondemand.htm

## **PREREQUISITES:**

- We make an assumption that you are currently familiar with Microsoft Windows printing and various office application print functions. Therefore we start our instructions with how to install our print on demand driver.
- Plan how you want your document to look before you access the print shop web server. Setup your physical page and document attributes by selecting appropriate features in the application layout, page setup, and other associated dialog boxes.
- The Xerox DocuTech systems in the USDA print shop can print documents created as Postscript or PDF files.
- Standard office applications can support creating a document in postscript format.

OO/MRMD Internet Print On Demand Evaluation Project Client Download and Installation Instructions: 1. Using your web browser visit the following url: http://www.usda.gov/oo/printondemand.htm

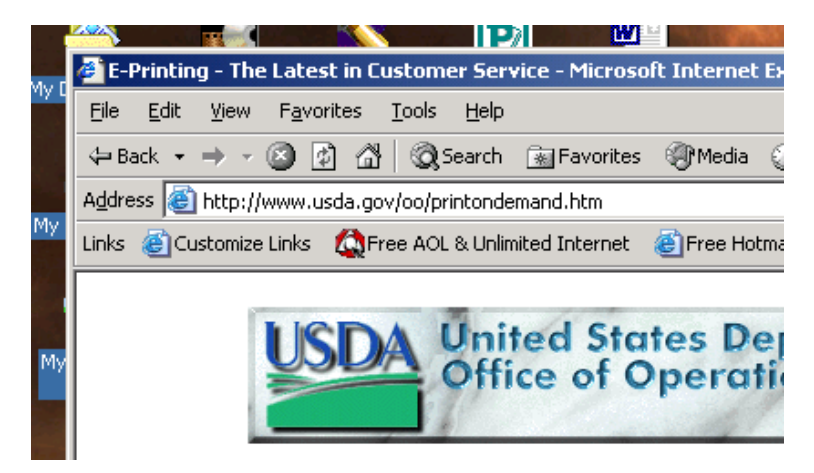

2. At the bottom of this web page click on the "to download client configuration file and client software, please click here" option

| <ol> <li>сопрієте на пазаїацон аз пас</li> </ol>       | noted by the installation program             |
|--------------------------------------------------------|-----------------------------------------------|
| Download the client configuration file.<br>Documents". | Save this file in a safe place, such as "C:Wy |
| Client Configuration File                              |                                               |

3. **Important!** Download the client configuration file FIRST. Please remember your download file location. Example: C:\mydocuments or C:\windows\system,etc. are places you can choose to save the client configuration file.

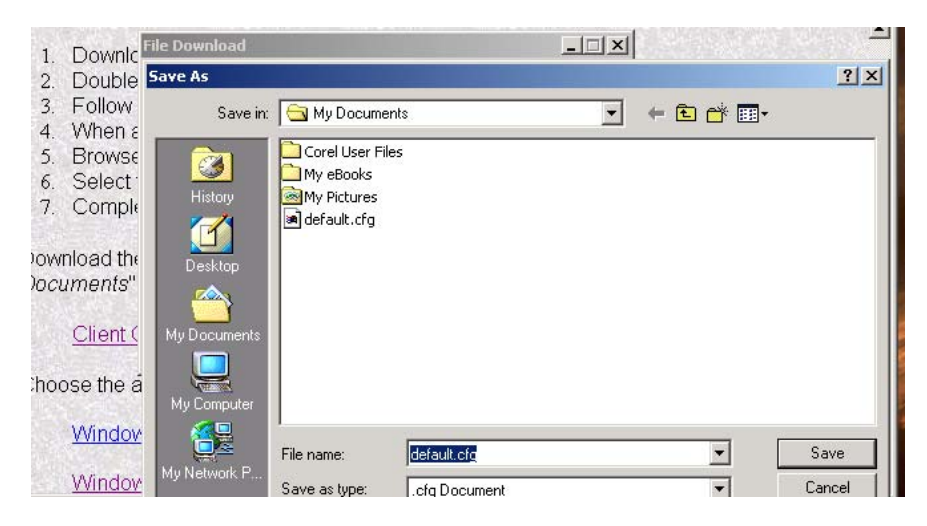

4. Next select the windows client for your operating system. Example: If your computer runs Windows 98 please click on the "Windows 9x client software" If your computer runs Windows 2000 click on the "Windows 2000 client software"

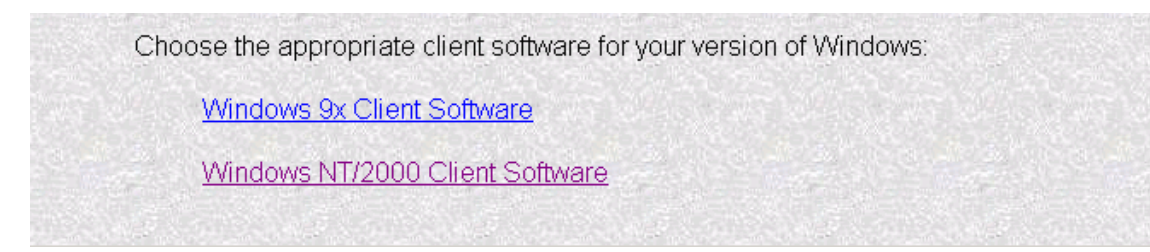

## 5. Select Open

| ×                  |                                                                                                    |       |
|--------------------|----------------------------------------------------------------------------------------------------|-------|
| bub                | ile Download 🔀 🔀                                                                                                    | xe)   |
| illov<br>ner<br>ow | Some files can harm your computer. If the file information below looks suspicious, or you do not fully trust the source, do not open or save this file. | catio |
| elec               | File name: OEWinnt.exe                                                                                                    |       |
| pmt                | File type: Application                                                                                                    | n     |
| ad t<br>ant:       | From: 199.128.64.20                                                                                                    | ich a |
|                    | malicious code.                                                                                                    |       |
| en                 | Would you like to open the file or save it to your computer?                                                                                            |       |
| th∈                | Open Save Cancel More Info                                                                                                    |       |
| nd_                | Always ask before opening this type of file                                                                                                    |       |

## 6. Select Next

| 99<br>inł   | 128 64 20/occ/download aco                                                                                                    | $\vdash$ |
|-------------|----------------------------------------------------------------------------------------------------|----------|
| 23          | Location to Save Files<br>Where would you like to save your files?                                                                           |          |
| 4<br>5<br>6 | Please enter the folder where you want these files saved. If the folder does not exist, it will be created for you. To continue, click Next. | sele     |
| 7           | Save files in folder:                                                                                                    |          |
| S١          | C:\DOCUME~1\ajames.000\LOCALS~1\Temp\OceTemp                                                                                                 | C:V      |
| 90          | Change                                                                                                    |          |
|             |                                                                                                    |          |
| 24          |                                                                                                    |          |
| IC.         |                                                                                                    |          |
|             | Install5hield                                                                                                    |          |
|             | < Back Next > Cancel                                                                                                    |          |

#### 7. Select yes to all

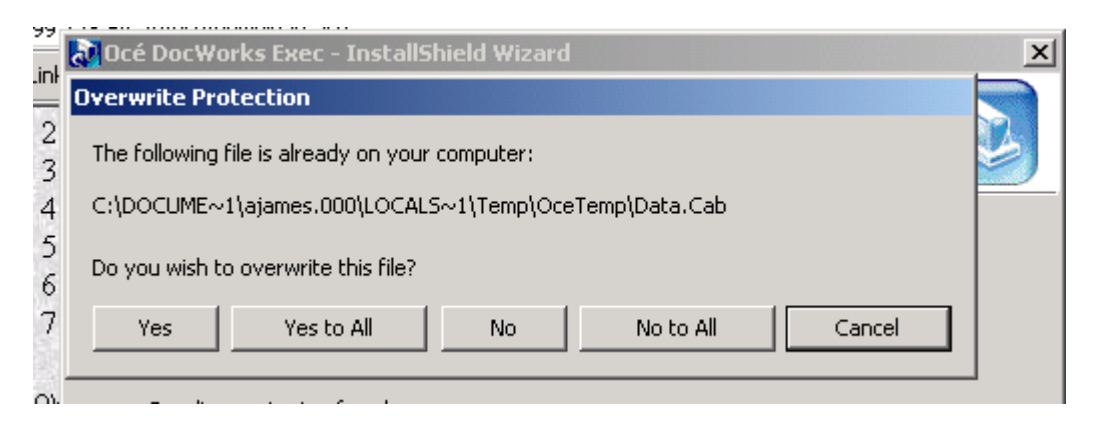

#### 8. Select Next

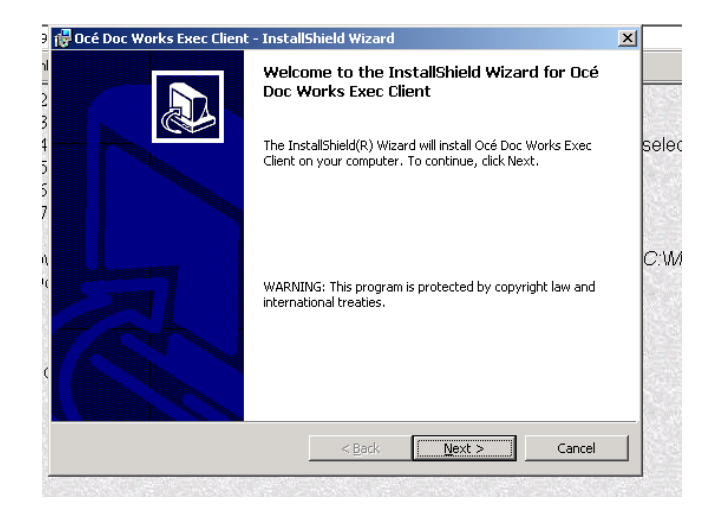

9. Select, "I accept the terms in the license agreement and choose next.

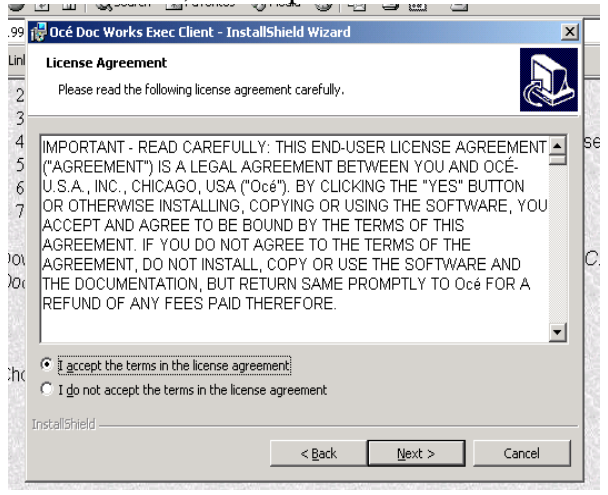

## 10. Select Next

|                                                     |                               |                                                                                                    | ATTACK AND A DATE |
|-----------------------------------------------------|-------------------------------|----------------------------------------------------------------------------------------------------|-------------------|
| 📑 🙀 Océ Doc Works Exec Client - Install             | Shield Wizard                 |                                                                                                    | ×                 |
| Customer Information Please enter your information. |                               |                                                                                                    |                   |
| User Name:                                          |                               |                                                                                                    |                   |
| Administrator                                       |                               |                                                                                                    |                   |
| Organization:                                       |                               |                                                                                                    |                   |
| USDA                                                |                               |                                                                                                    |                   |
|                                                     |                               |                                                                                                    |                   |
|                                                     |                               |                                                                                                    |                   |
|                                                     |                               |                                                                                                    |                   |
|                                                     |                               |                                                                                                    |                   |
|                                                     |                               |                                                                                                    |                   |
| 5                                                   |                               |                                                                                                    |                   |
| Instalibhield                                       |                               |                                                                                                    |                   |
|                                                     | < <u>B</u> ack                | <u>N</u> ext >                                                                                                    | Cancel            |
|                                                     | Statements and a statement of | State of the local division of the local division of the local div |                   |

## 11. Click Next

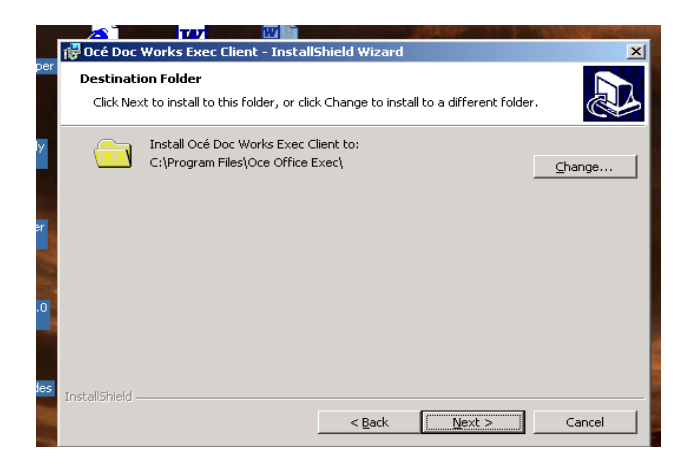

12. Choose Network Driver and select next.

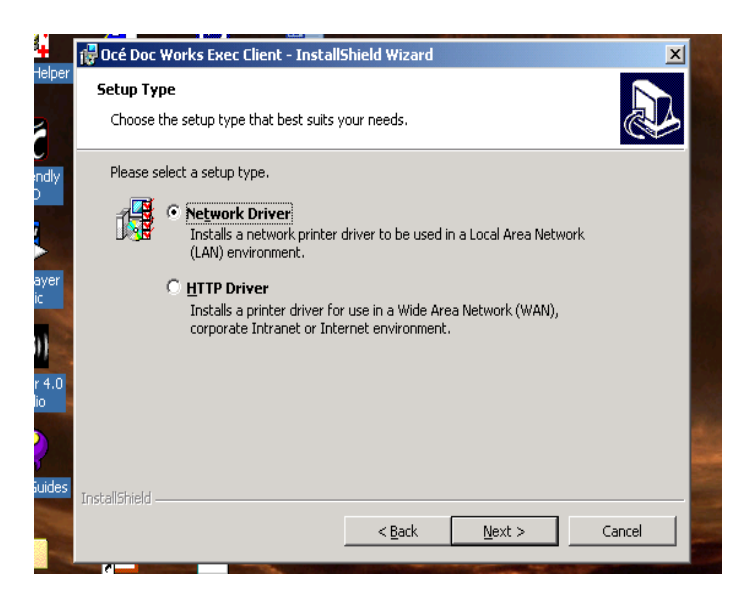

13. Change Printer path to "\\199.128.64.20\Print Center" and click next

|                       |                                                |                  |                     | A STATE AND A STATE |
|-----------------------|------------------------------------------------|------------------|---------------------|---------------------|
| 👘 Océ Doc             | Works Exec Client - Install                    | Shield Wizard    |                     | ×                   |
| Network I<br>Select a | Printer<br>network printer.                    |                  |                     |                     |
| Enter a i<br>printer. | network printer path or press t                | he Browse button | to locate a network |                     |
| Ì                     | Printer Path:<br> \\199.128.64.20\Print Center | rl               |                     | Browse              |
|                       |                                                |                  |                     |                     |
|                       |                                                |                  |                     |                     |
| InstallShield –       |                                                |                  |                     |                     |
|                       |                                                | < <u>B</u> ack   | <u>N</u> ext >      | Cancel              |

14. Choose the client configuration file you saved in step 3 of this instruction file and click next.

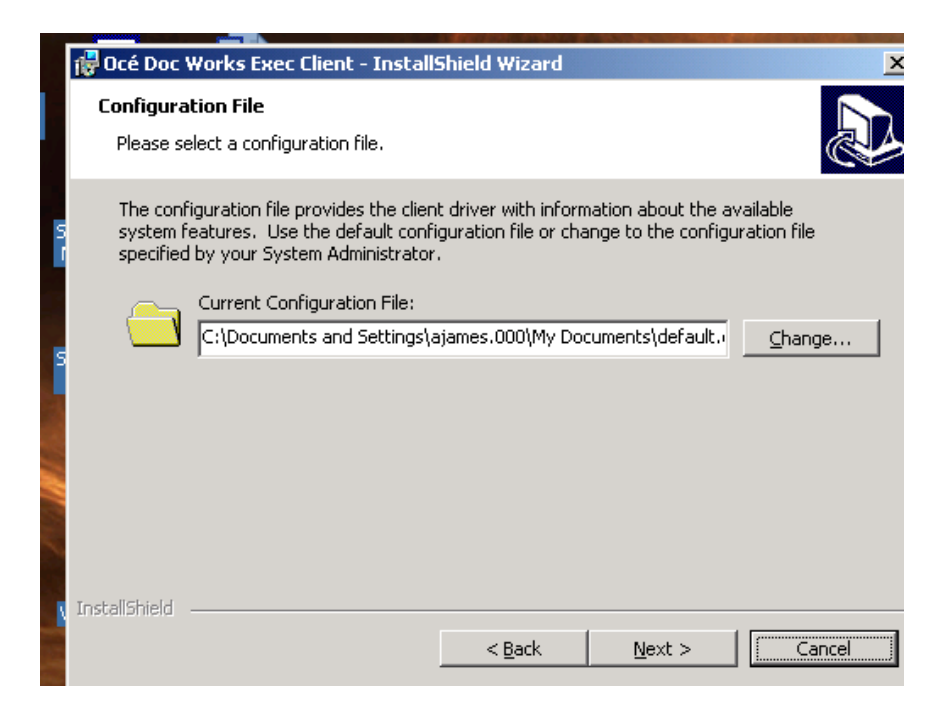

#### 15. Click Next

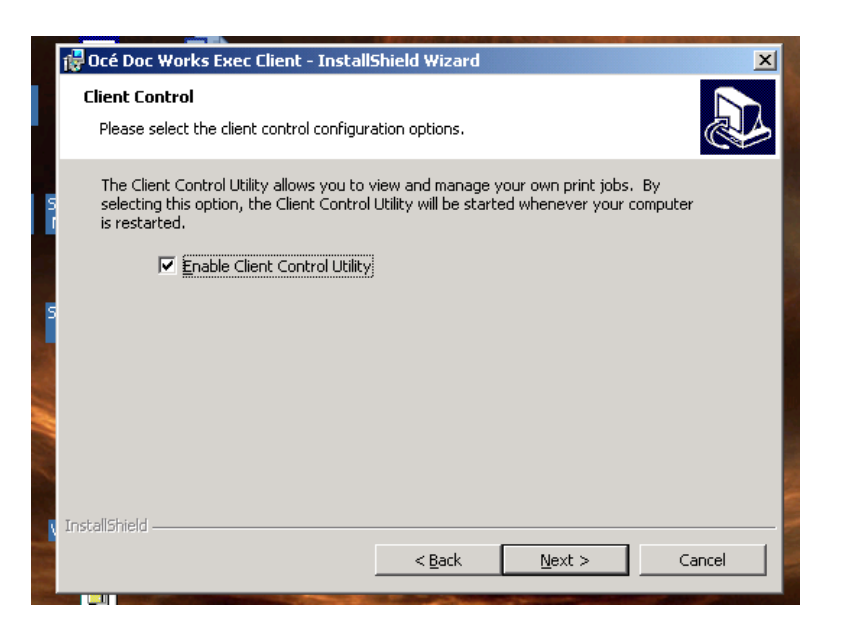

## 16. Click install

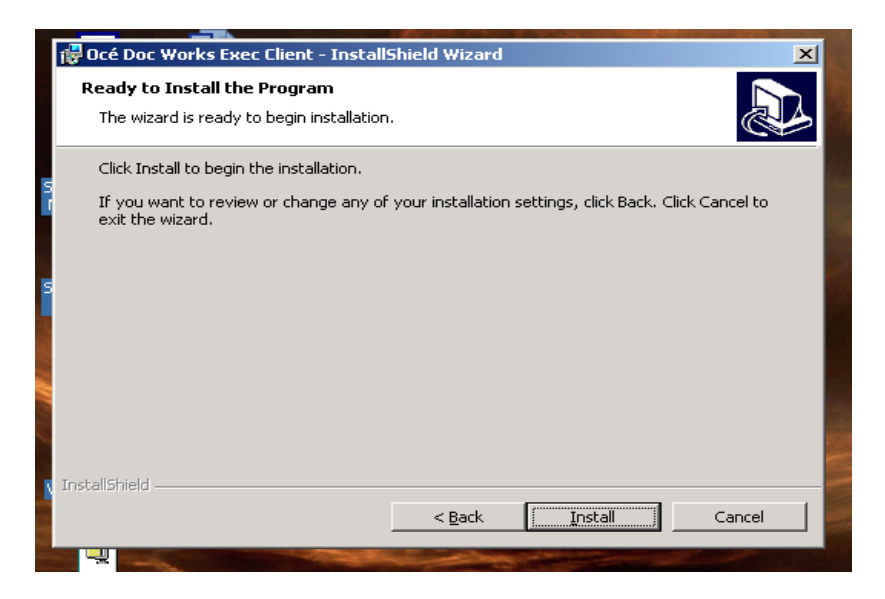

#### 17. Click Finished

For support please contact Annette James on 202-720-5069 or 202 690-1699 or Internet e-mail: <u>annette.james@usda.gov</u>). Thank you for your continued support of the print on demand project